本文目录

- <u>怎样看笔记本电脑配置?</u>
- <u>笔记本电脑怎么看配置?</u>
- <u>怎样查看笔记本电脑型号和配置?</u>
- <u>笔记本电脑如何看配置?</u>
- <u>笔记本电脑怎么看机器配置和型号?</u>

## 怎样看笔记本电脑配置?

2.接着点击【设置】进入到设置界面中;

3.在设置界面中,点击上方第一个【系统】进入其中;

4.随后在其界面左边栏目点击下方的【关于】;

5.在关于界面就可以看到笔记本电脑的配置。

笔记本电脑怎么看配置?

Windows系统电脑查看方法

1/3

...

点击"系统和安全"选项

在电脑上打开控制面板,点击"系统和安全"选项。

2/3

点击"系统"选项

进入后点击"系统"选项。

3/3

查看电脑配置

在弹出的关于页面中即可查看电脑配置。

怎样查看笔记本电脑型号和配置?

两种方法一种你在笔记本背面有个ID号,也就是序列号,你把它抄下来,输到笔记 本品牌的官网上,查看他的配置就可以,这是第1种方法,第2种方法,你开机后, 我的电脑上单击右键,点属性,就会在出来你的CPU内存的基本信息,再找到设备 管理器,打开在里面查看主板,内存,主板,显卡等各个设备的具体型号。

## 笔记本电脑如何看配置?

一般在"设备管理器"中我们可以查看笔记本电脑的CPU、网卡、鼠标、键盘等硬件。

查看方式是右击"我的电脑",选择"属性"(也可点击开始→设置→控制面板→系统打开),点击"硬件"标签,在设备管理器栏中,点击"设备管理器",在弹出的窗口中便罗列出了电脑上安装的各种硬件。

笔记本电脑处理器怎么看配置高低?

1, 打开笔记本电脑, 进入桌面直接打开"计算机"下面就有详细的计算机操作系统属性, 和cpu、内存条基本信息。

2,点击右侧栏目"设备管理器"就会弹出笔记本电脑所有的硬件配置信息。首要挑选重要的配置看,比如CPU是几核,频率有多少,硬盘转速是多少,有多少容量,内存条内存有多大,型号是什么?这些最基本的我们都要了解清楚,笔记本的配置的高低都在这些配件上面了。

笔记本电脑怎么看机器配置和型号?

两种方法一种你在笔记本背面有个ID号,也就是序列号,你把它抄下来,输到笔记 本品牌的官网上,查看他的配置就可以,这是第1种方法,第2种方法,你开机后, 我的电脑上单击右键

点属性,就会在出来你的CPU内存的基本信息,再找到设备管理器,打开在里面查 看主板,内存,主板,显卡等各个设备的具体型号。